# **Recupero password dimenticata**

Per recuperare la password dell'account di posta elettronica, digitare nella barra degli indirizzi il link: https://passwordreset.microsoftonline.com

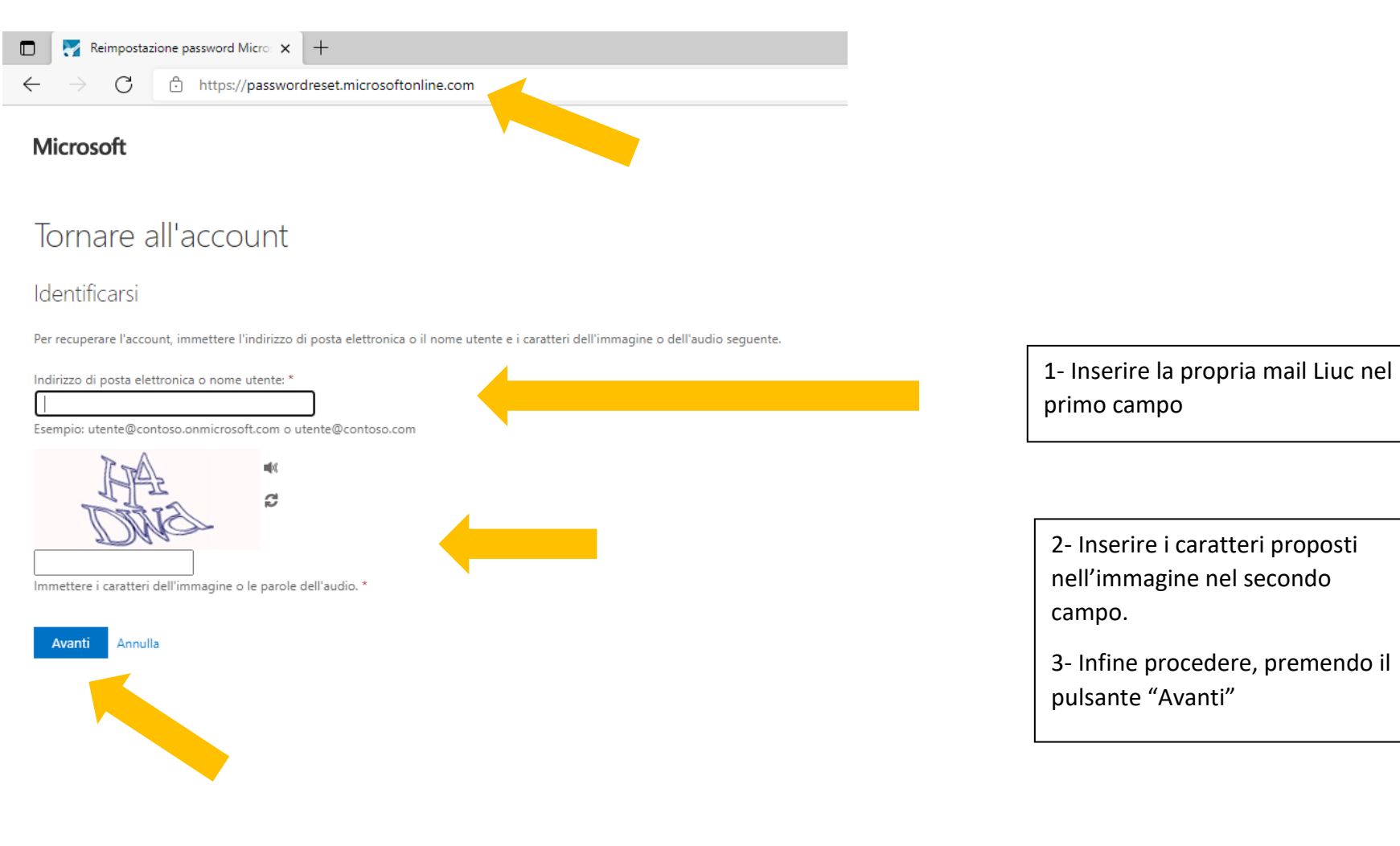

Seguire le indicazioni proposte, indicando per quale motivo si vuole procede alla modifica:

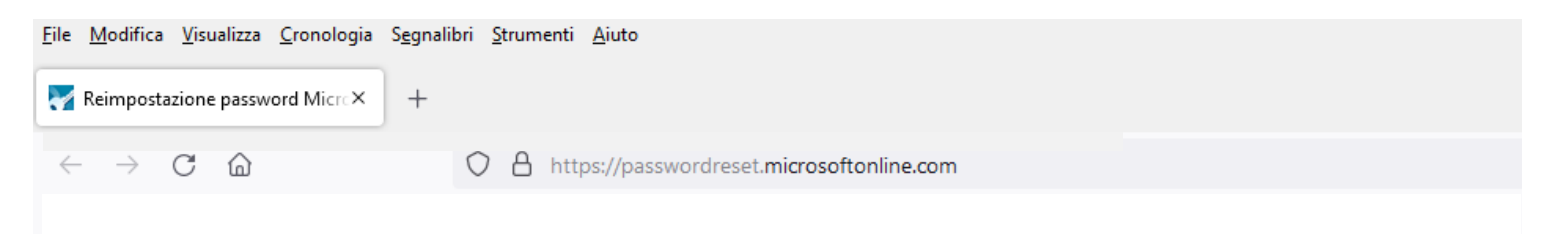

### Microsoft

## Tornare all'account

### Indicare i problemi riscontrati durante l'accesso

Ho dimenticato la password

Verranno fornite indicazioni per la reimpostazione della password tramite l'informazione di sicurezza registrata.

#### O Ricordo la password, ma non riesco ad accedere

È possibile che il problema dipenda dal numero eccessivo di tentativi di accesso con una password non valida. Se si sceglie questa opzione, si manterrà la password esistente e l'account verrà sbloccato, in modo che sia possibile effettuare di nuovo l'accesso.

Avanti Annulla

Indicare il metodo con cui si desidera essere contattati per la modifica:

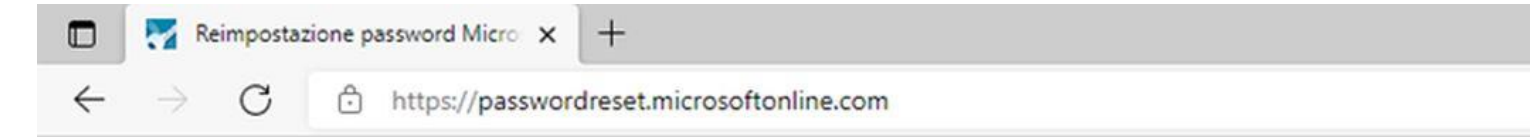

### Microsoft

## Tornare all'account

passaggio di verifica 1 > scegliere una nuova password

Scegliere il metodo di contatto da utilizzare per la verifica:

 Invia messaggio di posta elettronica all'indirizzo di posta elettronica alternativo dell'utente

O Invia SMS sul telefono cellulare

O Chiama telefono cellulare

O Rispondi alle domande di sicurezza Verrà inviato un messaggio di posta elettronica contenente un codice di verifica all'indirizzo di posta elettronica alternativo (gi\*\*\*\*\*\*\*@!\*\*\*\*\*.it).

Posta elettronica

#### Annulla

Inserire il codice di sblocco ricevuto ad esempio via email (da microsoftonline) e proseguire premendo il pulsante "Avanti".

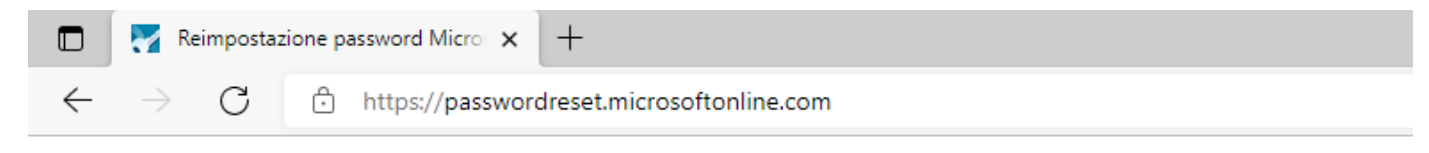

### Microsoft

## Tornare all'account

passaggio di verifica 1 > scegliere una nuova password

Scegliere il metodo di contatto da utilizzare per la verifica:

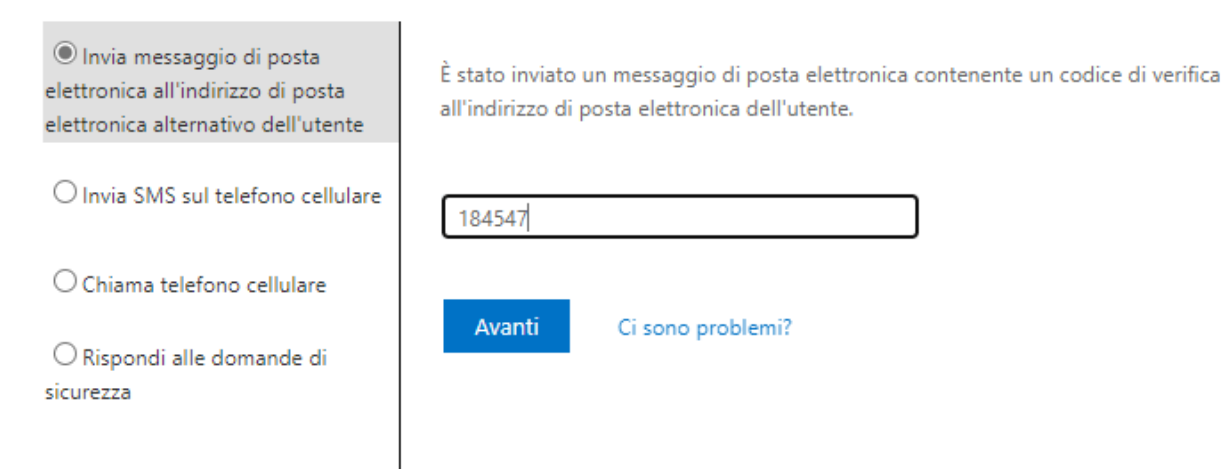

Scegliere la nuova password, facendo attenzione a rispettare i requisiti di sicurezza e premere il pulsante "Fine".

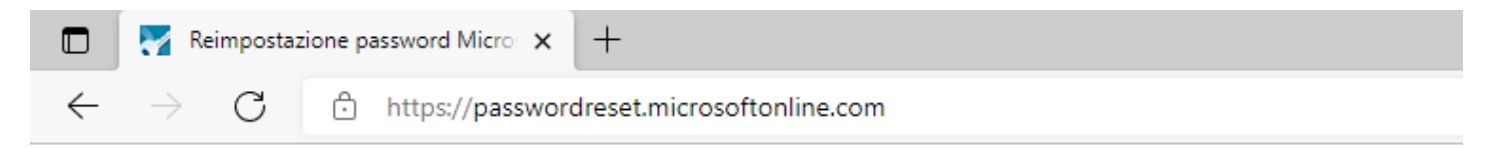

## Microsoft

## Tornare all'account

passaggio di verifica 1

6

\* Immissione nuova password:

.....

\* Conferma nuova password:

•••••

Fine Annulla

L'ultima schermata ci avvisa che la password è stata reimpostata.

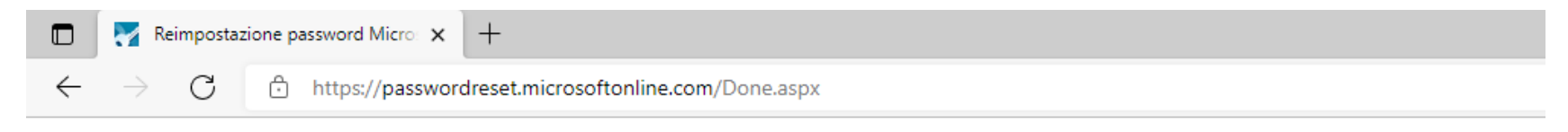

### Microsoft

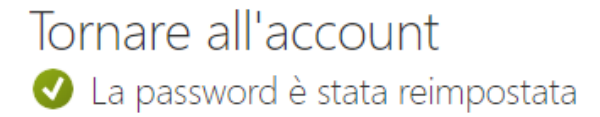